## Instruções - Windows

## Premissas:

- 1. Não alterar o nome do executável do conversor
- 2. Os arquivos devem estar na mesma pasta, tanto o executável do conversor quanto o da obra zipada
- 3. Considerando que os arquivos citados no item 1 estão dentro da pasta C:\Downloads, seguir o passo a passo abaixo:

Passo a passo:

- Clique em Iniciar, vá na aba de pesquisa e digite PowerShell, clique em Windows PowerShell
- Após abrir o PowerShell, digite o comando abaixo considerando as informações dos itens 1 e 2:

## cd ~/Downloads

• Dentro da pasta downloads, digitar o código abaixo, considerando onde lê-se **arquivo.zip** deve-se digitar o nome do arquivo da obra:

## ./pnld-html-convert-epub-win.exe arquivo.zip